rd-11. リレーショナル データベースとの連携

# データサイエンス演習

# (R システムを使用)

https://www.kkaneko.jp/de/rd/index.html

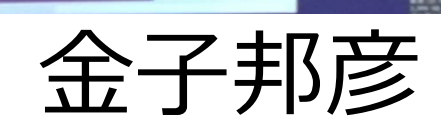

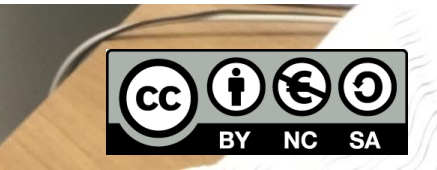

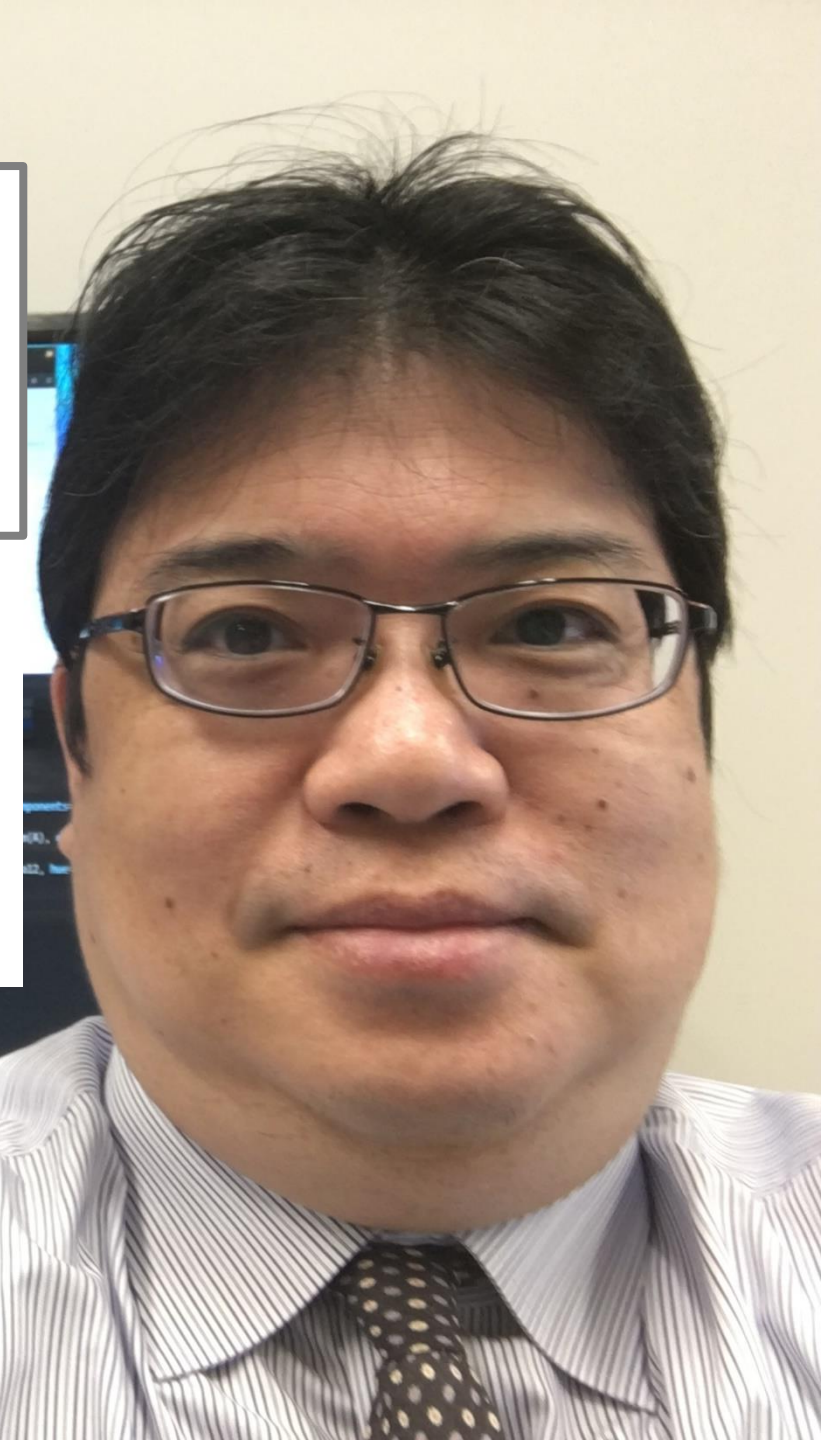

# Rシステムでのデータの保存

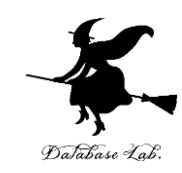

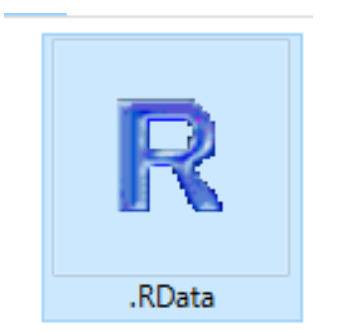

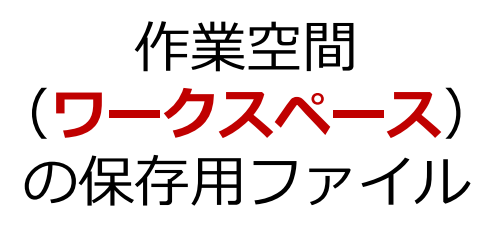

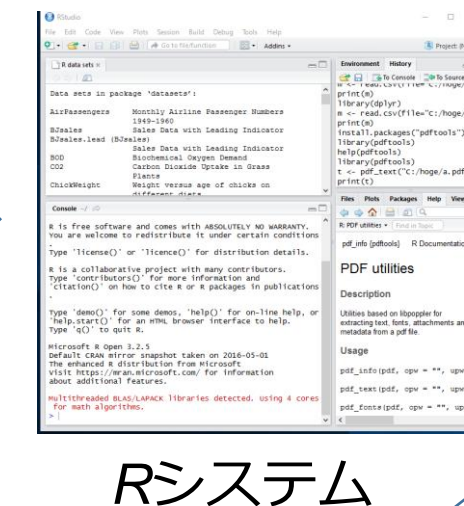

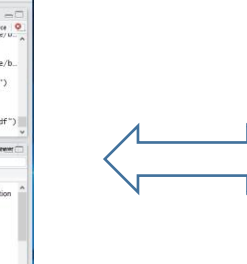

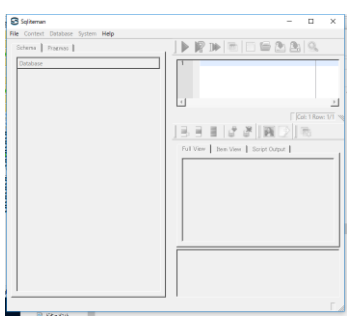

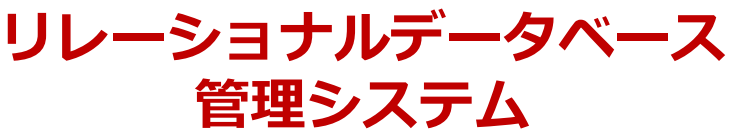

R データファイル(拡張子: .Rd) への**ワークスペースのセーブと** <u>ロード</u> ※1ファイルに, 複数オブジェクト保存可能

テーブルオブジェクトを **CSV ファイル**に エクスポート ※1ファイル=1オブジェクト

なぜデータベースシステム

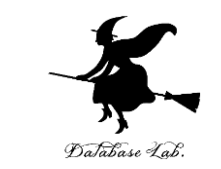

- ・巨大(メモリに入りきらないくらい)なデータを、
   軽快に扱いたい
- データの共有、データへの並行アクセスを簡単に 行えるようにしたい

リレーショナルデータベースでは

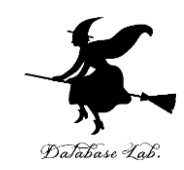

リレーショナル・データベースには、<u>データ</u> <u>の種類ごとに分かれた</u>、たくさんのテーブル が格納される

| $\diamond$ | テーフ | ブル名: | 商品  |            |     |      |    |   |
|------------|-----|------|-----|------------|-----|------|----|---|
|            | ID  | 商品   | 単価  | $\diamond$ | テーブ | ゚ル名: | 会員 | Ę |
|            | 1   | みかん  | 50  |            | ID  | 名前   |    |   |
|            | 2   | りんご  | 100 |            | 1   |      | Α  |   |
|            |     |      |     |            | 2   |      | В  |   |

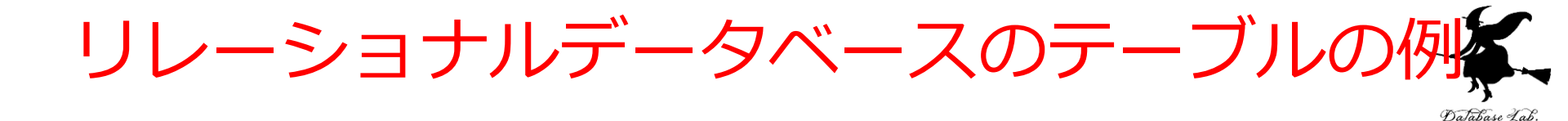

# テーブル名: 商品 ID 商品 単価 データ本体 2 りんご 100 レコード

◇ テーブル名:

データ本体

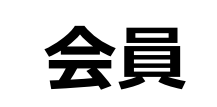

名前 ID A ↓ レコード B ↓ レコード 1 2

リレーショナルデータベース

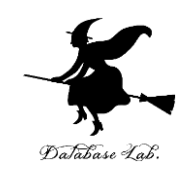

1. 種類の違うデータは、別のテーブル に分ける

- レコードが、データの基本単位
   会員1人 = 1レコード
   ビデオ1本 = 1レコード
- 3. データを識別したいときは 主キーを使う. どの会員がどのビデオを借りて いるかの記録にも主キーを使う

| 会員番号 | 氏名 |
|------|----|
| 1    | AA |
| 2    | CC |
| 3    | BB |
| 4    | DD |

♦ テーブル名 : 会員

◆ テーブル名:ビデオ

| I D | 名前      | 貸出者 |
|-----|---------|-----|
| 1   | ハリーポッター | 1   |
| 2   | ハリーポッター | 3   |
| 3   | ドラえもん   | 3   |

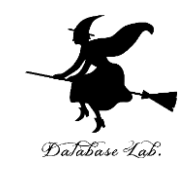

# 11-2. Rシステムで リレーショナルデータベース を扱う

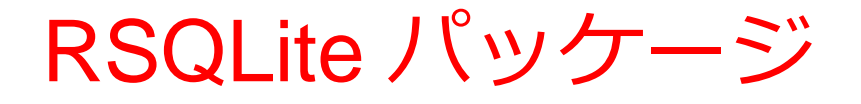

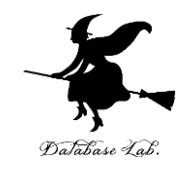

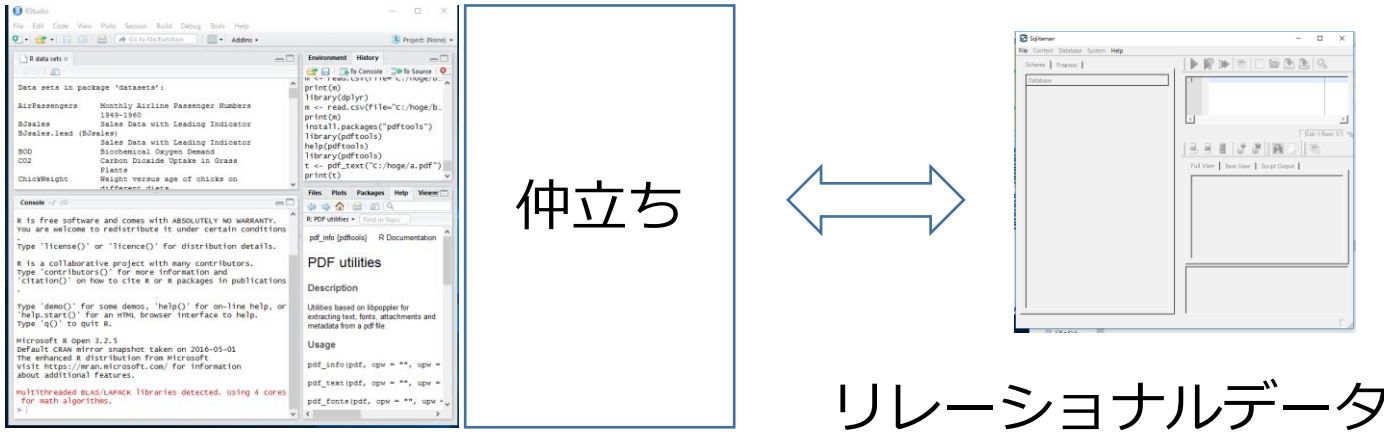

Rシステム

RSQLite パッケージ リレーショナルデータベース 管理システム SQLite バージョン 3

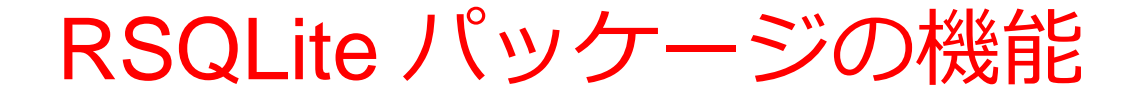

Rシステム

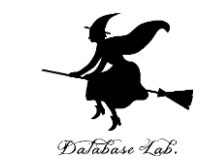

- SQLite3 にアクセスして、SQLite3 のほぼ全機能
   を扱うことができる
  - テーブル定義 テーブル操作(行の挿入、削除、値の変更) SQL問い合わせ
- R のテーブルオブジェクトを、SQLite3 の「テー ブル」と相互に変換することが簡単にできる機能 も

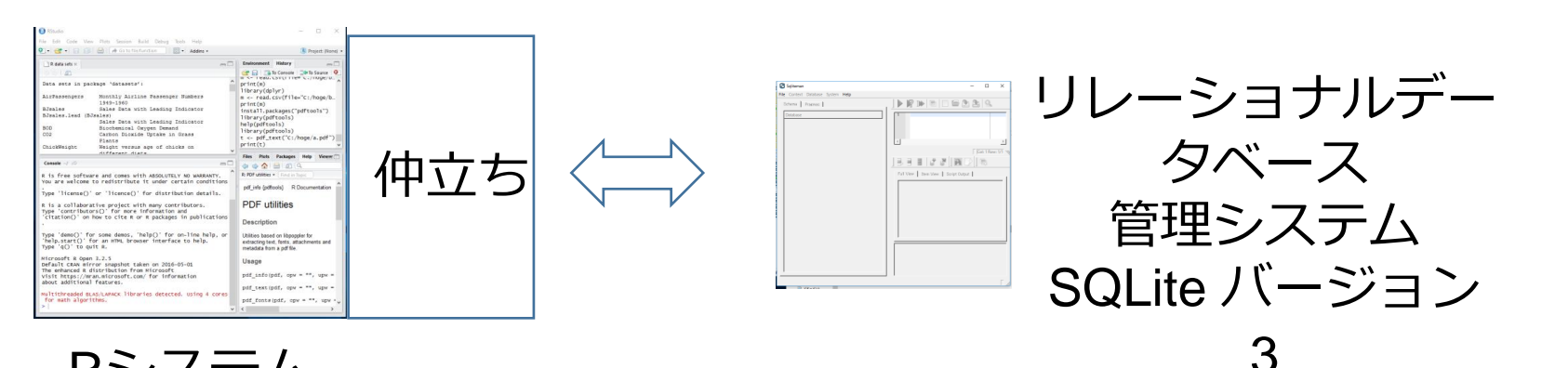

| Rのテー    | ブルオ | ブジェク | ットと、 |
|---------|-----|------|------|
| SQLite3 | の「テ | ーブル」 |      |
|         | _   |      |      |

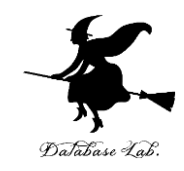

| name   | price |   |
|--------|-------|---|
| apple  | 100   |   |
| orange | 50    |   |
| banana | 230   | 扔 |

みいたいデータ

∃create table x ( > x <- data\_frame( name=c("apple", "orange", "banana"),</pre> name price name text, price=c(100, 50, 230) ) + 1 apple 100 price integer ); > print(x) 2 orange 50 Source: local data frame [3 x 2] 3 banana 230 insert into x values("apple", 100); name price insert into x values("orange", 50); (chr) (db1) insert into x values("banana", 230); 1 apple 100 2 orange 50 テーブル定義と 確認表示 230 3 banana テーブル牛成

R のテーブルオブジェクト (コンストラクタと確認表示)

SQLite3 のテーブル

RSQLite パッケージのインストール

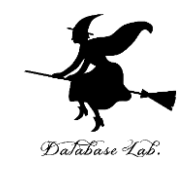

install.packages("RSQLite")

※他のリレーショナルデータベース管理システム MySQL, Oracle, PostgreSQL, SQLServer などを使いたいときは, それぞれ用のパッケージを探して、インストールできる

## R のテーブルオブジェクトを、SQLite に格納 (そのとき、SQLite のテーブルに自動変換)

格納

| <pre>&gt; x &lt;- data_frame( name=c("apple", "orange", "banana"),<br/>+ price=c(100, 50, 230) )<br/>&gt; print(x)</pre> |
|----------------------------------------------------------------------------------------------------|
| Source: local data frame [3 x 2]                                                                                         |
|                                                                                                    |
| name price                                                                                                    |
| (chr) (db1)                                                                                                    |
| 1 apple 100                                                                                                    |
| 2 orange 50                                                                                                    |
| 3 banana 230                                                                                                    |
|                                                                                                    |
|                                                                                                    |

|   | name   | price |
|---|--------|-------|
| 1 | apple  | 100   |
| 2 | orange | 50    |
| 3 | banana | 230   |

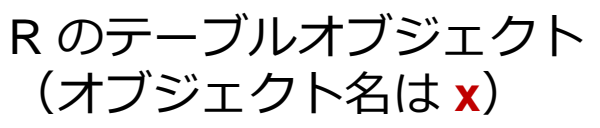

```
SQLite3 のテーブル
(テーブル名は xx)
```

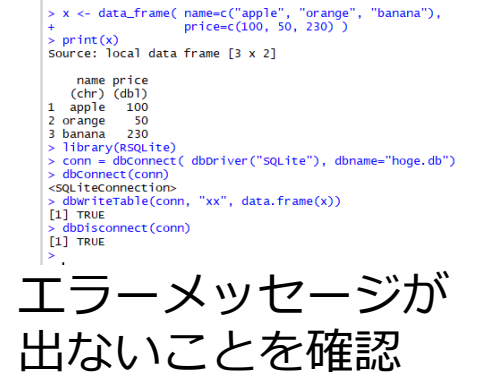

library(RSQLite)

```
conn = dbConnect( dbDriver("SQLite"), dbname="hoge.db")
```

```
dbConnect(conn)
```

```
dbWriteTable(conn, "xx", data.frame(x))
```

```
dbDisconnect(conn)
```

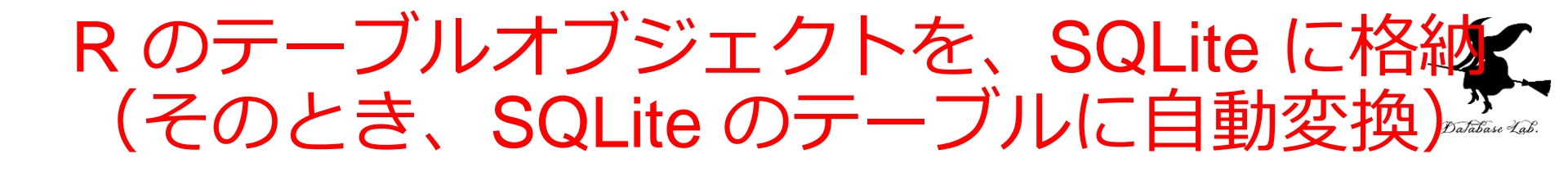

・Rのテーブルオブジェクト = SQLite のテーブ ル

| <pre>&gt; x &lt;- data_frame( name=c("apple", "orange", "banana"),<br/>+ price=c(100, 50, 230) )</pre> |    | name     | price                        |      |
|----------------------------------------------------------------------------------------------------|----|----------|------------------------------|------|
| > print(x)<br>Source: local data frame [3 x 2]                                                         |    | 1 apple  | 100                          |      |
| name price<br>(chr) (dbl)                                                                              |    | 2 orange | 50                           |      |
| 1 apple 100<br>2 orange 50<br>2 barpara 220                                                            |    | 3 banana | 230                          |      |
|                                                                                                    | 俗衲 |          |                              |      |
| R のテーブルオブジェクト                                                                                          | R  | のテーブ     | ルオブシ                         | ジェクト |
|                                                                                                    | (= | — →`u ·  | $\langle \gamma   + \rangle$ |      |
| (イノンエク F名は X)                                                                                          | ι. | ノーノル     |                              |      |

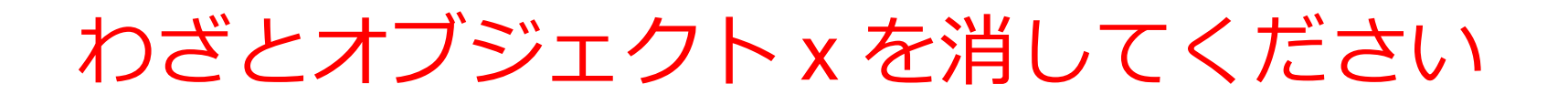

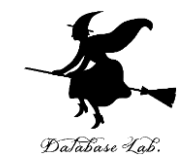

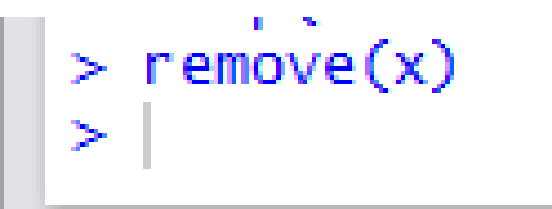

### あとで, SQLite から読み込みたいから

# R のテーブルオブジェクトを、SQLite に格納 (そのとき、SQLite のテーブルに自動変換)\*\*\*\*\*

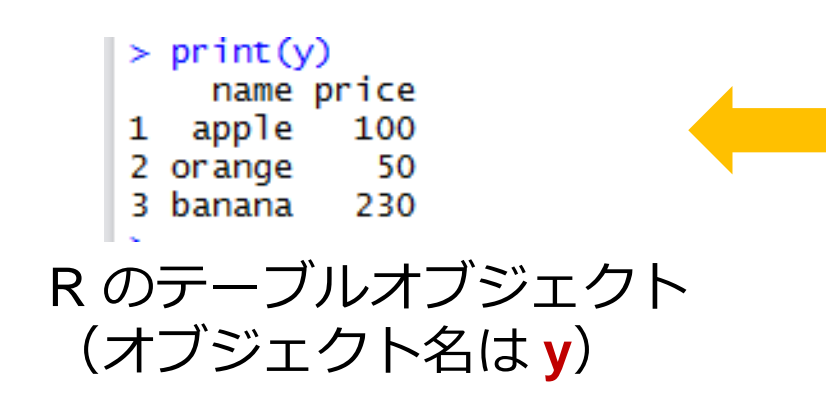

|   | name   | price |
|---|--------|-------|
| 1 | apple  | 100   |
| 2 | orange | 50    |
| 3 | banana | 230   |

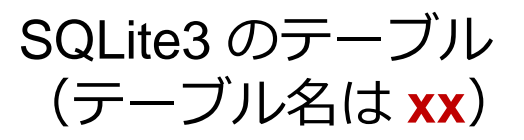

library(RSQLite)
conn = dbConnect( dbDriver("SQLite"),
dbConnect(conn)
y <- dbReadTable(conn, "xx")
print(y)
dbDisconnect(conn)</pre>

```
> library(RSQLite)
> conn = dbConnect( dbDriver("SQLite"), dbname="hoge.db")
> dbConnect(conn)
<SQLiteConnection>
> y <- dbReadTable(conn, "xx")</pre>
> print(y)
   name price
  apple
         100
2 or ande
          50
3 banana
         230
> dbDisconnect(conn)
[1] TRUE
>
>
        エラーメッセージが
        出ないことを確認
```

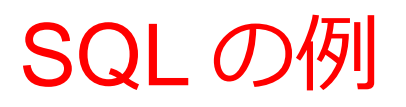

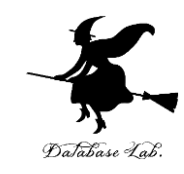

> library(RSQLite) > conn = dbConnect( dbDriver("SQLite"), dbname="hoge.db") > r1 <- dbGetQuery(conn, "select \* from xx;") > dbConnect(conn) <SQLiteConnection> > print(r1) name price 1 apple 100 2 orange 50 3 banana 230

|   | name   | price |
|---|--------|-------|
| 1 | apple  | 100   |
| 2 | orange | 50    |
| 3 | banana | 230   |
| _ |        |       |

SQLite3 のテーブル (テーブル名は xx)

library(RSQLite)

conn = dbConnect( dbDriver("SQLite"), dbname="hoge.db")

dbConnect(conn)

r1 <- dbGetQuery(conn, "select name from xx;")
print(r1)</pre>

dbDisconnect(conn)

```
> library(RSQLite)
> conn = dbConnect( dbDriver("SQLite"), dbname="hoge.db")
> dbConnect(conn)
<SQLiteConnection>
> r1 <- dbGetQuery(conn, "select name from xx;")</pre>
> print(r1)
    name
   apple
1
2 orange
3 banana
> dbDisconnect(conn)
[1] TRUE
エラーメッセージが
  出ないことを確認
```